## GUÍA RÁPIDA TPLINK 7510N

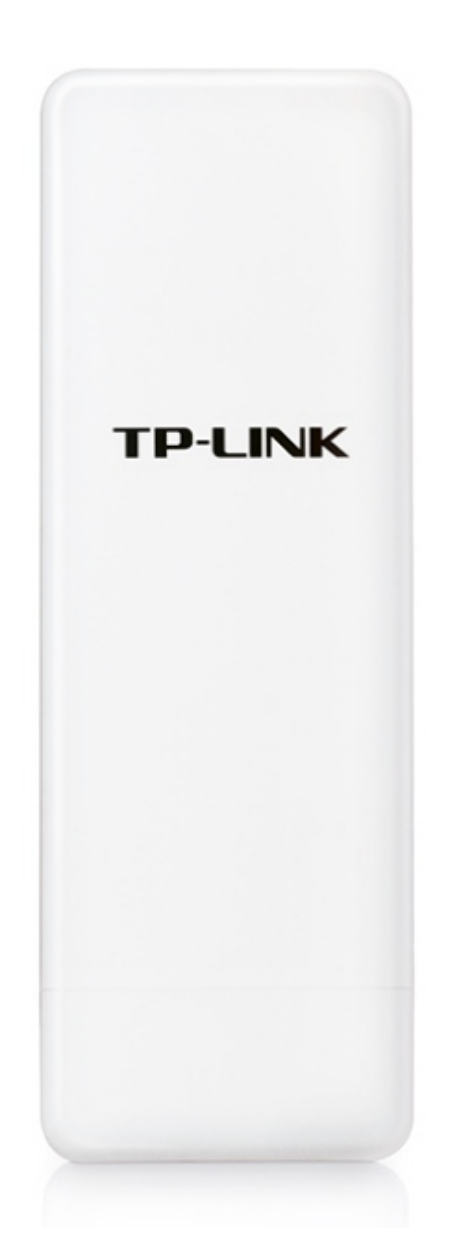

## Punto de Acceso Inalambrico Exterior de 150 Mbps de 5Ghz TL-WA7510N

### 1- Verificar todo el cableado que este correctamente conectado.

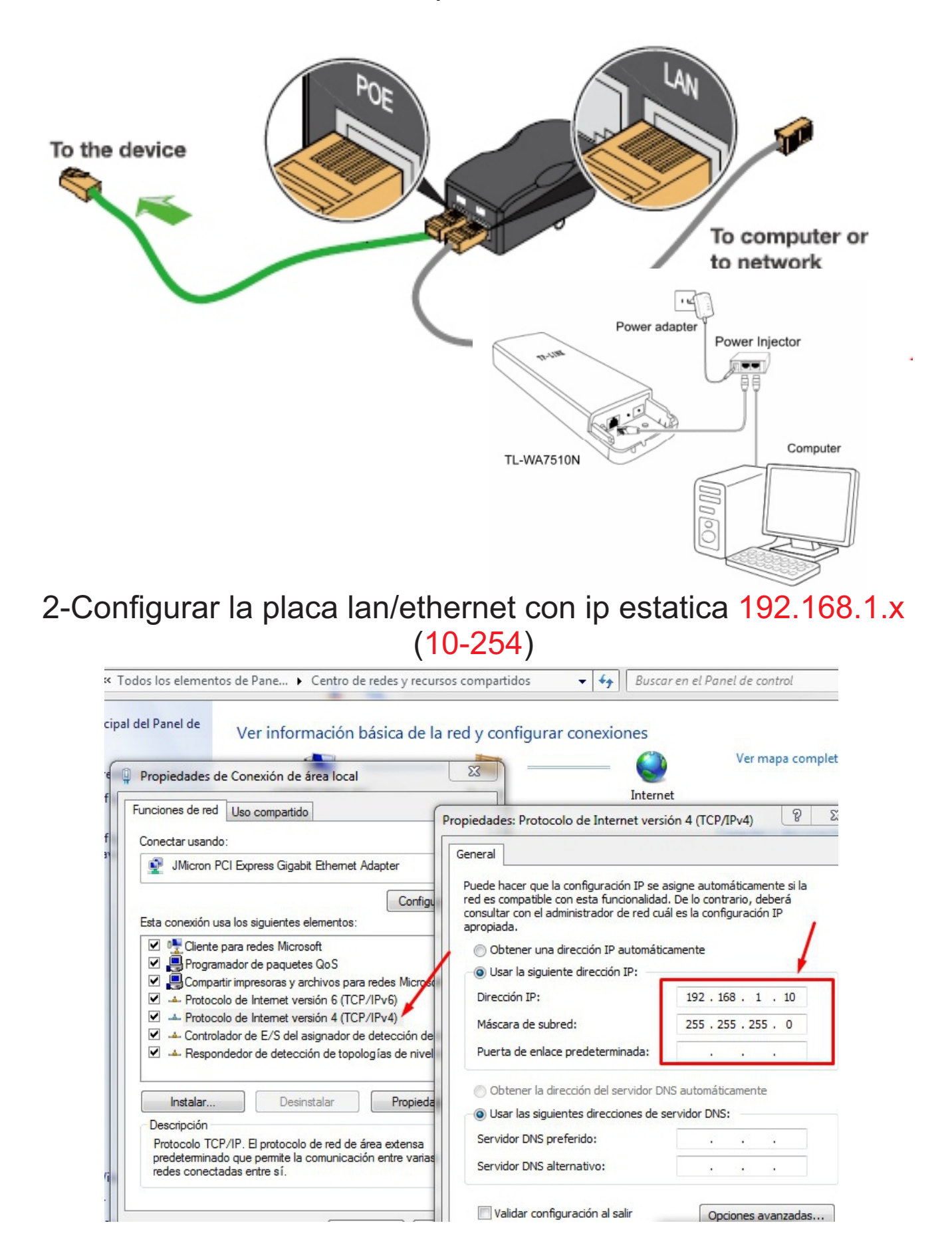

#### Sujeto a modificaciones técnicas condicionadas por el desarrollo de la tecnología Wifi 3.0

# 3. Ingresa al navegador y luego accede a travez de la ip: 192.168.1.254

(Espere unos segundos después de encender el dispositivo)

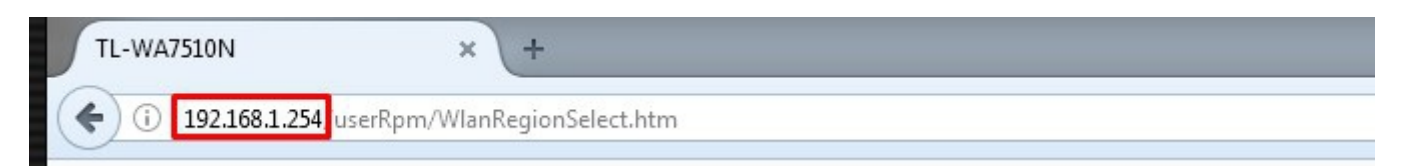

4- Nos traera el inicio de sesion, Para ingresar al menu de la antena debe loguearse con "admin" tanto usuario como contraseña.

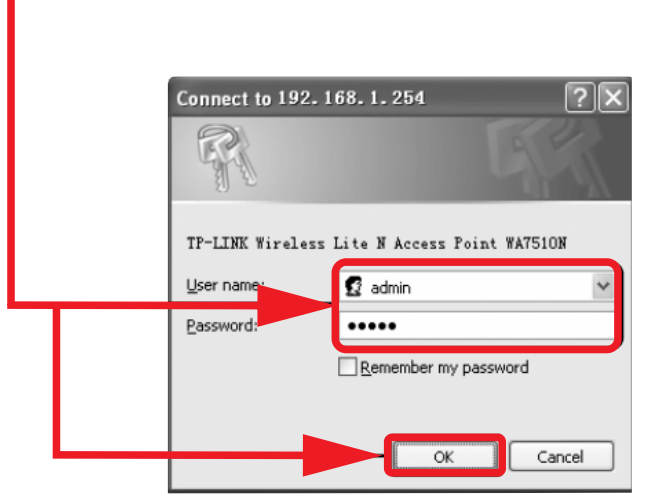

\*Tener en encuenta que segun el navegador que utilicemos nos mostrara el mensaje para acceder.

5- Nos traera un menu de bienvenida, en el cual debemos tildar que estamos de acuerdo con los terminos de uso, luego ingresar (login).

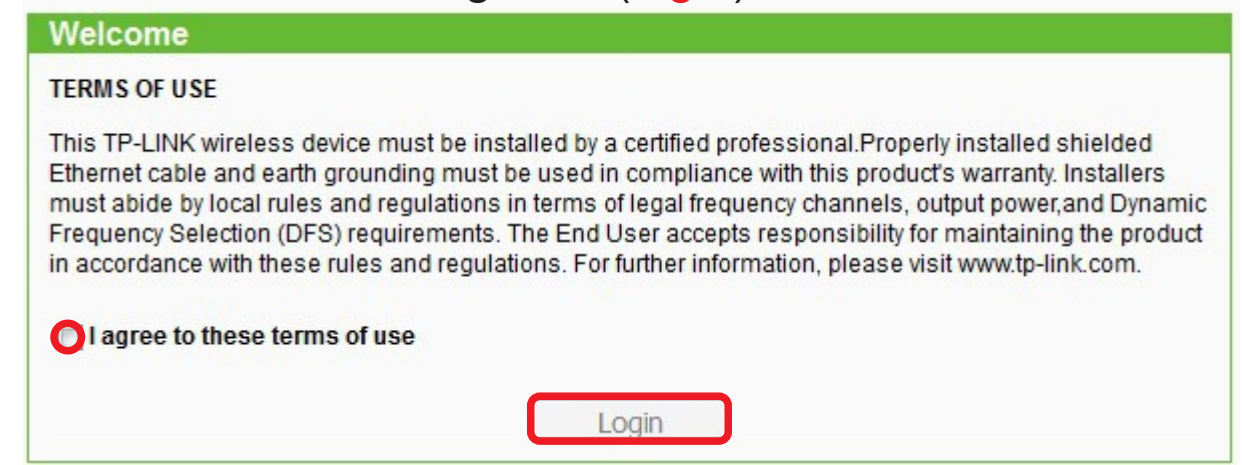

5- Accede a la solapa "Operation Mode" luego tildar la opcion "WISP Client Router", luego presionar "Save" para guardar los cambios.

| <b>TP-LINK<sup>®</sup></b>                                                |                                                                                  |                                                                |  |  |  |
|---------------------------------------------------------------------------|----------------------------------------------------------------------------------|----------------------------------------------------------------|--|--|--|
| Status<br>Quick Setup<br>QSS                                              | Operation Mode                                                                   |                                                                |  |  |  |
| Operation Mode       Network       Wireless       DHCP       System Tools | <ul> <li>Standard AP :</li> <li>AP Router:</li> <li>AP Client Router:</li> </ul> | Wireless AP<br>Wireless Broadband Router<br>WISP Client Router |  |  |  |
|                                                                           | (                                                                                | Save                                                           |  |  |  |

6-Accede a la solapa "Wireless", luego selecionar "region"

en primera instancia "Test Mode" o "Argentina",como segunda posibilidad

| Quick Setup              | Wireless Settings |                           |                                 |
|--------------------------|-------------------|---------------------------|---------------------------------|
| QSS                      |                   |                           |                                 |
| Operation Mode           | -                 |                           |                                 |
| Network                  | Client Setting    |                           |                                 |
| Wireless                 | S SID:            |                           |                                 |
| - Wireless Settings      | BSSID:            |                           | Example:00-1D-0F-11-22-33       |
| - Wireless Security      | Region:           | Singapore                 | -                               |
| - Wireless MAC Filtering |                   | Slovenia                  | • pur location , save it and re |
| - Wireless Advanced      | Warning:          | South Africa              | Intry to conform local law      |
| - Antenna Alignment      |                   | Spain                     | nterference.                    |
| - Distance Setting       | Transmit Power:   | Sri Lanka<br>Sweden       |                                 |
| - Throughput Monitor     |                   | Switzerland               |                                 |
| Wireless Statistics      |                   | Taiwan                    |                                 |
| DHCD                     | Kauturat          | Thailand                  |                                 |
| DICP                     | Key type:         | Trinidad & Tobago         |                                 |
| Forwarding               | WEP Index:        | Tunisia                   | <b>*</b>                        |
| Security                 | Auth type:        | Turkey                    | -                               |
| Parental Control         | Dassword:         | U.A.E                     |                                 |
| Access Control           | Pussworu.         | Ukraine<br>United Kingdom |                                 |
| Static Routing           |                   | United States             |                                 |
| Bandwidth Control        |                   | Uruguay                   |                                 |
| IP & MAC Binding         | AP Setting        | Uzbekistan                |                                 |
|                          |                   | Venezuela                 | E                               |

Sujeto a modificaciones técnicas condicionadas por el desarrollo de la tecnología Wifi 3.0

\*(Tener en cuenta que en el equipo al seleccionar la región Venezuela nos permitirá llevar el Transmit power a 27 dBm), también se puede utilizar United States.

7- Presionar "Search" para selecionar antena

| Status                   |   |                   |                        |                           |
|--------------------------|---|-------------------|------------------------|---------------------------|
| Quick Setup              |   | Wireless Settings |                        |                           |
| QSS                      |   |                   |                        |                           |
| Operation Mode           |   |                   |                        |                           |
| Network                  |   | Client Setting    |                        |                           |
| Wireless                 |   | SSID:             |                        |                           |
| - Wireless Settings      |   | BSSID:            |                        | Example:00-1D-0           |
| - Wireless Security      |   | Region:           | Venezuela              | •                         |
| - Wireless MAC Filtering |   | Mamina            | First at all, you shou | Id select your location , |
| - Wireless Advanced      |   | warning:          | Ensure you select a    | correct country to confo  |
| - Antenna Alignment      | = |                   | Incorrect settings m   | ay cause interference.    |
| - Distance Setting       |   | Transmit Power:   | 27 dBm                 | -                         |
| - Throughput Monitor     |   |                   | Enable DFS             |                           |
| - Wireless Statistics    |   |                   | Search                 |                           |

8 - Una vez presionado, nos abrira un listado de Puntos de Acceso, una vez identificado el equipo al cual estamos apuntando, teneindo en cuenta que el nivel de señal, presionar "Connect".

| <u>^</u>                 |   |                   |                    |        |         |          |         |
|--------------------------|---|-------------------|--------------------|--------|---------|----------|---------|
| Status                   | _ |                   |                    |        |         |          |         |
| Quick Setup              |   | AP List           |                    |        |         |          |         |
| QSS                      |   |                   |                    |        |         |          |         |
| Operation Mode           | A | P Count: 2        |                    |        |         |          |         |
| Network                  |   | BSSID             | SSID               | Signal | Channel | Security | Choose  |
| Wireless                 | 1 | 06-18-1A-6E-E7-1E | Gestion            | 43dB   | 44      | ON       | Connect |
| - Wireless Settings      | - | 00 10 14 65 57 15 | Colo. Bragantagian | 42dD   | 44      |          | Connect |
| - Wireless Security      | 2 | 02-10-1A-0F-F7-1E | Sala_Flesentacion  | 4300   | 44      | UFF      | Connect |
| - Wireless MAC Filtering |   |                   |                    |        |         |          |         |
| - Wireless Advanced      | _ |                   |                    |        |         |          |         |
| - Antenna Alignment      |   |                   | Back               | Refr   | esh     |          |         |

### 9 - Sobre el Subtitulo "AP Setting" Destildar "Enable SSID Broadcast" y tildar "DisableLocal Wireless Acces" por ultimo presione "Save".

| A                        | C CIP.          | Colo. Due south size     |                      |                        |
|--------------------------|-----------------|--------------------------|----------------------|------------------------|
| Status                   | SSID:           | Sala_Presentacion        | _                    |                        |
| Quick Setup              | BSSID:          | 02-18-1A-6F-F7-1E        | Example:00-1         | D-0F-11-22-33          |
| 055                      | Region:         | Venezuela                | -                    |                        |
| Operation Made           |                 | First at all, you should | select your location | on , save it and reboo |
|                          | Warning:        | or you may not search    | any APs.             | onform local law       |
| Network                  |                 | Incorrect settings may   | cause interference   | e.                     |
| Wireless                 | Transmit Power: | 20 dBm                   | •                    |                        |
| - Wireless Settings      |                 | Enable DES               |                      |                        |
| - Wireless Security      |                 |                          |                      |                        |
| - Wireless MAC Filtering |                 | Search                   |                      |                        |
| - Wireless Advanced      | Key type:       | None                     | •                    |                        |
| - Antenna Alignment      | WEP Index:      | 1                        | *                    |                        |
| Distanco Sotting         | Auth type:      | open                     | *                    |                        |
|                          | Daesword        |                          |                      |                        |
| - Inrougnput Monitor     | Passworu.       |                          |                      |                        |
| - Wireless Statistics    |                 |                          |                      |                        |
| DHCP                     |                 |                          |                      |                        |
| Forwarding               | AD Sotting      |                          |                      |                        |
| Security                 | AF Setting      |                          |                      | _                      |
| Parental Control         | Local SSID:     | TP-LINK_AF91A2           |                      |                        |
| Access Control           |                 | 👿 Enable Wireless I      | Router Radio         | destildar              |
| Static Routing           |                 | Enable SSID Broa         | adcast               | Tildar                 |
| Bandwidth Control        |                 | Disable Local Wir        | reless Access        | -                      |
| IP & MAC Binding         |                 |                          |                      |                        |
| Dynamic DNS              |                 | Cours                    |                      |                        |
| System Tools             |                 | Save                     |                      |                        |

10 - Nos figurara la siguiente leyenda , presione donde dice "Click here" para ir a reboot.

| Loca                       | I SSID:       | TP-LINK_AF91A2                                                            |
|----------------------------|---------------|---------------------------------------------------------------------------|
|                            |               | Enable Wireless Router Radio                                              |
|                            |               | Enable SSID Broadcast                                                     |
|                            |               | Disable Local Wireless Access                                             |
| The change of wireless cor | nfig will not | t take effect until the Device reboots, please <u>click here</u> to reboo |

# 11 - Luego nos llevara a "reboot" presionar y "aceptar" para que los cambios tomen efecto.

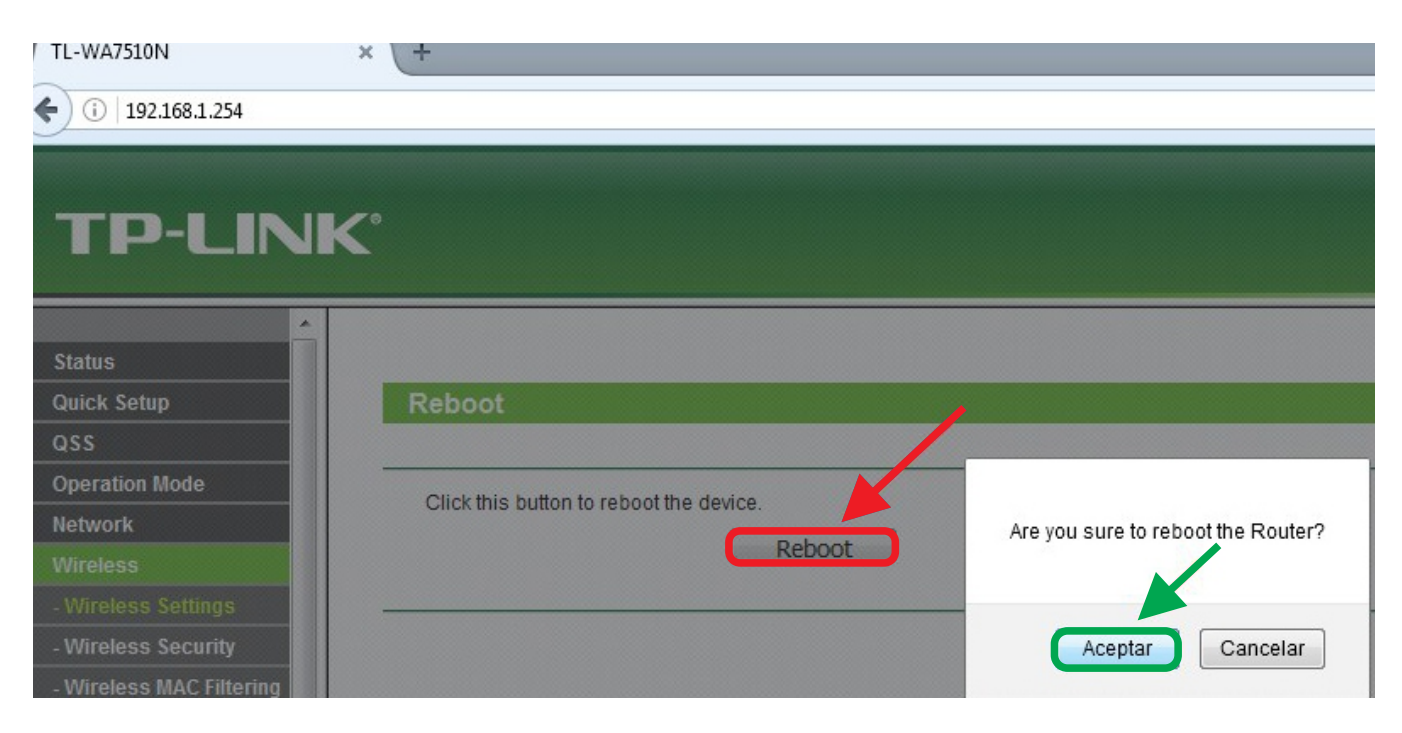

\*siempre verifcar que el firmware este en la siguiente version, mas actualizada.

| TP-LINK <sup>®</sup>                                                                                                    | 5GH             |
|----------------------------------------------------------------------------------------------------|-----------------|
| Status          Quick Setup          QSS          Operation Mode          Network          File:          Wireless          3.12.6 Build 130427 Rel.69746r          DHCP          Forwarding          Security          Upgrade          Parental Control          Access Control          Static Routing          Bandwidth Control          IP & MAC Binding         Dynamic DNS         System Tools         - Time Settings         - Diagnostic         - Firmware Upgrade | onó un archivo. |